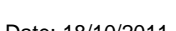

Date: 18/10/2011

RUH

Support available:

Tel: 01225 82 5444

Service Desk:

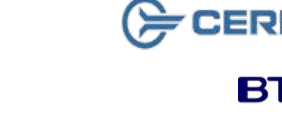

Royal United Hospital Bath

**ED Doctors** 

**Allergies and Alerts** 

Key Business Rules

in the relevant tabs of the patient record.

1. All Allergies and Alerts to be entered in Millennium

NHS Trust

### CERNER BT Bringing it all togethe

Version: 1.0

Step 7. field. Step 8. the substance. Step 9. then click OK Step 12. The Comments dialog closes. File path: \\naboo\personalfolders\eaglesl\desktop\convert to pdf\mini\_manuals\_-\_ed\_doctors\_allergies and alerts.docx

### **Creating a Favourites Folder**

#### **Create a Favourites Folder for Allergies**

|         | -                                                                                                    |
|---------|----------------------------------------------------------------------------------------------------|
| Step 1. | Open the relevant patient record.                                                                                         |
| Step 1. | Select Allergies from the Side Bar menu                                                                                   |
| Step 2. | Click the Add ticon.                                                                                                    |
| Step 3. | Type the name or part of the name of the substance in the <b>Substance</b> field and click the <b>Binoculars</b> Micon.   |
| Step 4. | Select the appropriate Allergy from the list and click Add to Favourites Add to Favourites                                |
| Step 5. | Click Create Folder                                                                                                    |
| Step 6. | Type in a name for the folder.                                                                                            |
| Step 7. | Then select the new folder and click <b>OK</b>                                                                            |
| Step 8. | Continue to add the Allergy to the patient record as normal.                                                              |
| Result: | A personal favourites folder has been created for<br>Allergies, an Allergy added to it and also to the<br>patient record. |
|         |                                                                                                    |
|         |                                                                                                    |

# **Recording an Allergy**

#### **Recording an Allergy**

- Within *PowerChart*, Speen the patient's record. Step 1.
- Any previously recorded Allergies can be viewed in Note: the patient banner bar.
- Select Allergies from the Side Bar menu the Step 2. Allergies window displays.
- Step 3. Click Add \* Add
- Step 4. Select the appropriate Allergy from the Trust Allergies folder (or favourites folder if created) or type the name or part of the name of the substance in the Substance field and click the Binoculars Micon.
- Step 5. Select an appropriate substance from the list in the Substance Search dialog and click OK
- Note: Choose the most specific allergy. To add a regularly used substance to a personal favourites folder, click the Add to Favourites button.
- Step 6. Click OK
- The Substance Search dialog closes and the selected substance appears in the Substance
- Enter the patient's **Reaction** in the same way as
- If known, add any additional allergy information for example, severity or info source.
- Step 10. To add comments, click Add Comment Add Comment
- Step 11. Enter the required text in the Comments dialog
- Step 13. Click OK when all details have been completed.
- **Result:** The Allergy has been added to the patient record.

Please contact your local Champion User

Email: ruh-tr.ITServiceDesk@nhs.net

Page 2

## Modify / Cancel an Allergy

#### Modify an Allergy

- Step 1. Within *PowerChart*, open the relevant patient record and select Allergies from the Side Bar menu.
- Step 2. Select the Allergy to be modified and click the Modify Modify icon.
- Note: You can also Right-Click the relevant Allergy and select Modify from the Context menu.
- Step 3. Make any appropriate changes to fields, e.g. Reaction, Severity, Info Source or Comments.
- Step 4. Click OK.
- Step 5. Click Refresh.
- Result: The Allergy has been modified.

### Cancel an Allergy

- Step 1. Within *PowerChart*, open the relevant patient record and select **Allergies** from the Side Bar menu.
- Step 2. Select the Allergy to be Cancelled and click the Modify G Modify icon.
- Note: You can also **Right-Click** the relevant Allergy and select **Modify** from the Context menu.
- Step 3. Change the Status to Cancelled and select the appropriate Cancel Reason.

Step 4. Click OK.

- Step 5. Click Refresh.
- **Result:** The Allergy has been removed from the Active Display.

### **Record / Modify / Cancel an Alert**

#### **Record an Alert**

- Step 2. In the Problem pane click the Add + Add icon
- Step 3. Select the Trust Folder of Alerts
- **Step 4.** Double click to select the appropriate Alert. It will populate the upper pane.
- **Note:** The Infection Control Nurse will add Alerts for all New Infections that require alerts.
- Step 5. Select the appropriate Alert Confirmation, Classification and Status
- Note: The Classification must be selected to something other than No Flag to ensure it is an Alert. The Status defaults to Active
- **Step 6.** Complete any further fields as necessary including any relevant comments in the Comments field.
- Step 7. Click OK if only adding one alert or OK & Add New if adding another.
- Step 8. Click Refresh.
- Result: The screen returns to the Problems and Diagnoses pane where the Alert is displayed.

#### Modify / Cancel an Alert

- Step 1. Within *PowerChart*, open the relevant patient record and select **Problems and Diagnoses** from the Side Bar menu.
- Step 2. Select the Alert to be modified / cancelled and click the Modify Modify icon.
- Note: You can also **Right-Click** the relevant Allergy and select **Modify** from the Context menu.

## **View Allergies / Alerts in the PAL**

| Step 3.                                                  | Change the Status as appropriate.                                                                                                    |
|----------------------------------------------------------|----------------------------------------------------------------------------------------------------|
| Note:                                                    | If the <b>Status</b> is changed to <b>Cancelled</b> then a <b>Cancel Reason</b> must be selected from the drop down box.                                |
| Step 4.                                                  | Click OK.                                                                                                    |
| Step 5.                                                  | Click Refresh.                                                                                                    |
|                                                          |                                                                                                    |
| View Allergies & Alerts in the Patient Access List (PAL) |                                                                                                    |
| Step 1.                                                  | Access the <b>Patient Access List (PAL)</b><br>Patient Access List from the top toolbar.                                                                |
| Step 2.                                                  | Alerts and Allergies can be found in the second column.                                                                                                 |
| • The 🔾                                                  | con indicates an allergy has been recorded                                                                                                    |
| • The                                                    | icon indicates that allergies have not been recorded                                                                                                    |
| • The                                                    | icon indicates there are no known allergies                                                                                                    |
| Step 3.                                                  | Double-click on the patient name to access the patient record and then select either <b>Allergies</b> or <b>Problems and Diagnoses</b> to view details. |